## GPS-Einstellungen für MobileForst auf Nomad mit integriertem GPS

## Einstellungen im Nomad Betriebssystem:

<Start> - <Einstellungen> - <System> - <GPS>:

| 🚰 Einstellungen 📰 📢 12:19 ok                                                                                                    | 🌠 Einstellungen 🛛 🗱 📢 12:20 ok                                                                                                    | 🎦 Einstellungen 📰 📢 12:20 ok                                                                                                    |  |  |
|----------------------------------------------------------------------------------------------------|----------------------------------------------------------------------------------------------------|----------------------------------------------------------------------------------------------------|--|--|
| GPS-Einstellungen                                                                                                    | GPS-Einstellungen                                                                                                    | GPS-Einstellungen                                                                                                    |  |  |
| Wählen Sie den Anschluss aus, den GPS-<br>Programme zum Empfang von GPS-Daten<br>verwenden. Alle Programme, die GPS<br>verwenden, müssen mit diesem Anschluss<br>kommunitieren.<br>GPS-Programmanschluss: | Geben Sie den Hardwareanschluss an, mit dem<br>das GPS-Gerät verbunden ist. Weitere<br>Informationen finden Sie in der Dokumentation<br>des GPS-Geräte Herstellers.<br>GPS-Hardwareanschluss: | Zugriff auf das GPS-Gerät wird durch Windows<br>Nobile verwaltet, mehrere Programme können<br>gleichzeitig GPS-Daten empfangen. Wenn Sie<br>dieses Kontrolikästchen deaktivieren, können<br>mehrere Programme möglicherweise keine GPS-<br>Daten empfangen. |  |  |
| СОМЗ -                                                                                                    | Renderta                                                                                                    | GPS automatisch verwalten (empfohlen)                                                                                                    |  |  |
|                                                                                                    | Baudrate: 9600                                                                                                    |                                                                                                    |  |  |
| Programme Hardware Zugriff                                                                                                    | Programme Hardware Zugriff                                                                                                    | Programme Hardware Zugriff                                                                                                    |  |  |
| 121 Contraction (221                                                                                                    | 121                                                                                                    | 121                                                                                                    |  |  |

Einstellungen mit <ok>-Taste übernehmen!

Bei englischem Nomad Bestriebssystem sieht das folgenderweise aus: <Start> - <Settings> - <System> - <GPS>:

| 🚰 Settings 📰 🐗 5:10 ok                                                                                                    | 🌠 Settings 📰 🐗 5:10 ok                                                                                                    | 🚰 Settings 📰 🐗 5:10 ok                                                                                                    |  |
|----------------------------------------------------------------------------------------------------|----------------------------------------------------------------------------------------------------|----------------------------------------------------------------------------------------------------|--|
| GPS Settings                                                                                                    | GPS Settings                                                                                                    | GPS Settings                                                                                                    |  |
| Choose the port that programs will use to obtain<br>GPS data. Any program that uses GPS will need<br>to communicate with this port. | Specify the hardware port to which your GPS<br>device is connected. For more information, see<br>the GPS device manufacturer's documentation. | Windows Mobile manages access to your GPS<br>device and allows multiple programs to obtain<br>GPS data simultaneously. If you clear this check<br>hox, some programs may not be able to obtain |  |
| GPS program port:                                                                                                    | GPS hardware port:                                                                                                    | GPS data.                                                                                                    |  |
| COM3 -                                                                                                    | COM2 -                                                                                                    | Manage GPS automatically (recommended)                                                                                                    |  |
|                                                                                                    | Beud rate: 9500 V                                                                                                    |                                                                                                    |  |
| Programs Hardware Access                                                                                                    | Programs Hardware Access                                                                                                    | Programs Hardware Access                                                                                                    |  |
|                                                                                                    |                                                                                                    |                                                                                                    |  |

## Einstellungen im MobileForst:

<Funktionen/Einstellungen> - <Funktionen> - <Kommunikation> - <GPS>:

| Drucker                                            | GPS | DÜ         |                 |  |
|----------------------------------------------------|-----|------------|-----------------|--|
| ✓ GPS vorhanden ☐ GPS ständig aktiv Schnittstelle: |     |            |                 |  |
| сомз •                                             |     |            |                 |  |
|                                                    |     |            |                 |  |
| GPS-T                                              | est | Kalt       | start           |  |
| <b>123</b>                                         | —ж  | <b>≫</b> ∢ | <mark>- </mark> |  |

Einstellung unbedingt mit grüner Speichern-Taste übernehmen!

Anschließend kann mit Taste <GPS-Test> die GPS-Funktion getestet werden.

Bei der ersten GPS-Auslesung oder wenn GPS länger nicht aktiviert wurde, kann es einige Minuten dauern bis die Koordinaten angezeigt werden.

Die Option <GPS ständig aktiv> sollte erst dann aktiviert werden, wenn die Auslesung mit deaktierter Funktion getestet wurde und zu lange Reaktionszeiten bewirkt.